## Частые действия. Настройка цвета кнопок, вынесенных в "Частые действия"

Изменение стилей

### Добавление сумм пополнения счетов на Кассах

На кассе есть возможность выводить в частые действия позиции, которые часто продаются, (**до 25 штук**) выглядит это следующим образом:

| 🥑 Лайм Касса [Валерия] [Главная кас | cca]   |                     |                        |          |                  | - # X            |
|-------------------------------------|--------|---------------------|------------------------|----------|------------------|------------------|
| Название                            | ↑ Цена | Продажа             |                        |          | Продажа товара — |                  |
| [ Билеты ]                          | *      | Название            | Карта Категория клиент | а Цена   | Расчет           | Дисконтная карта |
| Билет "Велосипед 10 мин"            | 600    |                     |                        | <b>^</b> | Delete           |                  |
| Билет "Велосипед 5 мин"             | 300    |                     |                        |          | Удалить          | Добавить         |
| Билет "Вендотек 1"                  | 11     |                     |                        |          | Очистить чек     | Гашение долгов   |
| Билет "Вендотек 2"                  | 20     |                     |                        |          |                  |                  |
| Билет на аттракцион "Башня          | 150    |                     |                        |          | Печать после     | едних QR кодов   |
| Билет на аттракцион "Корабль"       | " 150  |                     |                        |          | 0                |                  |
| Билет на мастер-класс 1 час         | 160    |                     |                        |          | возврат товара   |                  |
| Билет на мастер-класс 5 мин         | 200    |                     |                        |          | По карте         | По чеку          |
| QR код                              | 0      |                     |                        |          | Boappar          | Ctrl+Backspace   |
| Безлимит                            | 1500   |                     |                        |          | bosopu           | nocurean         |
| Билет на 1 час                      | 350    |                     |                        |          | 2                |                  |
| Бонусы                              | 1      |                     |                        |          | залог            | •                |
| Депозит                             | 1      |                     |                        |          | Информация о     | клиенте *        |
| Карта клиента                       | 50     |                     |                        |          | Карты            | ~                |
| Кинотеатр                           |        |                     |                        |          | Продворитови     | ULIO 20K02ULI X  |
| Музыкальный концерт                 |        |                     |                        |          | предварительн    |                  |
| Мыльное шоу                         |        |                     |                        |          | Действия с кас   | сой 👻            |
| Стендап шоу                         |        |                     |                        |          |                  |                  |
| цирковое выступление                |        |                     |                        |          |                  |                  |
|                                     |        |                     |                        |          |                  |                  |
|                                     |        |                     |                        |          |                  |                  |
|                                     |        |                     |                        |          |                  |                  |
|                                     |        |                     |                        |          |                  |                  |
|                                     |        |                     |                        | *        |                  |                  |
|                                     |        | Значимых позиций: 0 |                        | 0        |                  |                  |
|                                     |        |                     |                        | -        |                  |                  |
|                                     |        | товар не выоран     |                        |          |                  |                  |
|                                     |        |                     |                        |          |                  |                  |
|                                     |        |                     |                        |          |                  |                  |
|                                     |        |                     |                        |          |                  |                  |
| Уастые действия                     | *      |                     |                        |          |                  |                  |
| Europe A.                           |        |                     |                        |          |                  |                  |
| Билет на 1 час                      |        |                     |                        |          |                  |                  |

Как добавить позицию в «Частые действия»:

- 1. Перейти в раздел «Кассы»
- 2. Выделить в списке нужную кассу и нажать на кнопку «Товары»

| Название кассы          | Точка<br>обслуживания | Группа | Место<br>хранения<br>залога | Овердрафт<br>разрешен | Печатать<br>чек<br>реализации<br>при<br>закрытии<br>смены | Продавать<br>билеты<br>только на<br>QR | Пополнять<br>счета<br>только на<br>карты | Осталось<br>в бобине | Режим<br>генерации<br>карты | Внешний<br>идентификатор | Идентификатор для привязки Qr | Драйвер<br>RFID<br>считывателя | Дисплей<br>покупателя |
|-------------------------|-----------------------|--------|-----------------------------|-----------------------|-----------------------------------------------------------|----------------------------------------|------------------------------------------|----------------------|-----------------------------|--------------------------|-------------------------------|--------------------------------|-----------------------|
| Мобильная<br>касса      | Мобильная<br>касса    |        |                             |                       |                                                           |                                        |                                          |                      |                             |                          |                               | Urovo                          |                       |
| Главная касса           |                       |        |                             |                       |                                                           |                                        |                                          |                      |                             |                          |                               |                                |                       |
| Автокасса               |                       |        |                             |                       |                                                           |                                        |                                          |                      |                             |                          |                               | Windows<br>Smart Card          |                       |
| Веб витрина             |                       |        |                             |                       |                                                           |                                        |                                          |                      |                             |                          | Ν                             |                                |                       |
| Касса БПС               |                       |        |                             |                       |                                                           |                                        |                                          |                      |                             |                          | 6                             |                                |                       |
| Айка                    |                       |        |                             |                       |                                                           |                                        |                                          |                      |                             |                          |                               | Windows<br>Smart Card          |                       |
| Vendotek                |                       |        |                             |                       |                                                           |                                        |                                          |                      |                             |                          |                               |                                |                       |
| Онлайн-<br>продажи      |                       |        |                             |                       |                                                           |                                        |                                          |                      |                             |                          |                               |                                |                       |
| Мобильное<br>приложение |                       |        |                             |                       |                                                           |                                        |                                          |                      |                             |                          |                               |                                |                       |
| Персонализация          |                       |        |                             |                       |                                                           |                                        |                                          |                      |                             |                          |                               |                                |                       |
| Keeper                  |                       |        |                             | $\checkmark$          |                                                           |                                        |                                          |                      |                             |                          |                               | Windows<br>Smart Card          |                       |
| Касахская касса         |                       |        |                             |                       |                                                           |                                        |                                          |                      |                             |                          |                               | Windows<br>Smart Card          |                       |
| Всего: 12<br>записей    |                       |        |                             |                       |                                                           |                                        |                                          |                      |                             |                          |                               |                                |                       |
| С Сбно                  | вление                |        | + Co3                       | дать                  |                                                           | • Редактиро                            | вать                                     |                      | 📋 Удалиті                   | Ь                        | Товары                        | Принтерь                       | 4                     |

## 3. В столбце «Добавить в частые действия» поставить галочку напротив тех позиций, которые необходимо вывести в виде кнопки

| < Назад                                |                               |                            | <b>Q</b> , Поиск |
|----------------------------------------|-------------------------------|----------------------------|------------------|
| NM9 N                                  | Г Продавать на кассе <b>Т</b> | Добавить в частые действия | Торячая клавиша  |
| Q                                      | (Bce) -                       | (Bce)                      | •                |
| - Билеты                               |                               |                            |                  |
| Билет на аттракцион "Корабль"          |                               |                            |                  |
| Билет на аттракцион "Башня падения"    |                               |                            |                  |
| Билет "Велосипед 10 мин"               |                               |                            |                  |
| Билет "Велосипед 5 мин"                |                               |                            |                  |
| Билет для платной зоны океанариума     |                               |                            |                  |
| Билет на мастер-класс 1 час            | $\checkmark$                  |                            | ×                |
| Билет на аттракцион "Колесо обозрения" |                               |                            |                  |
| Билет на мастер-класс 5 мин            |                               |                            |                  |
| Билет "Служебный"                      |                               |                            |                  |
| Билет "Безлимит"                       | $\checkmark$                  | $\checkmark$               | ×                |
| Билет "1 час"                          | ~                             | $\checkmark$               | ×                |
| 1                                      | 2 Обнов                       | вление                     |                  |

### Помимо этого можно задать для кнопки свой цвет. Для этого нужно сделать следующее:

- 1. Перейти в административную панель,
- 2. Нажать на вкладку «Товары»,

3. В списке найти позицию (которая добавлена в частые действия) и нажать на кнопку «Редактировать»,

Товары для кассы ⊘

- 4. В поле «Цвет кнопки» в палитре выбрать цвет и нажать «ОК»,
- 5. Нажать на кнопку «Сохранить»,
- 6. Перезагрузить ЛаймКасса, чтобы изменения подгрузились.

Теперь данная кнопка отображается под своим цветом:

| Лаим касса [валерия] [І лавная касс<br> | caj  |                     |       |                        | с Продажа товара  | - ¢ ×            |
|-----------------------------------------|------|---------------------|-------|------------------------|-------------------|------------------|
| Название                                | Цена | Продажа             |       |                        | Епд               |                  |
| ∼[ Билеты ]                             | 600  | Название            | Карта | Категория клиента Цена | Расчет            | Дисконтная карта |
| Билет "Велосипед 10 мин"                | 600  |                     |       |                        | Реlete<br>Улалить | Лобавить +       |
| Билет "Велосипед 5 мин"                 | 300  |                     |       |                        |                   |                  |
| Билет Вендотек і                        | 11   |                     |       |                        | Очистить чек      | Гашение долгов   |
| Билет вендотек 2                        | 20   |                     |       |                        | Пецать посл       | ANHAY OR KOJOR   |
| Билет на атгракцион "Короби "           | 150  |                     |       |                        |                   | сдних си кодов   |
| Билет на мастер-класс 1 нас             | 160  |                     |       |                        | Возврат товара —  |                  |
| Билет на мастер-класс 5 мин             | 200  |                     |       |                        |                   |                  |
| ОВ код                                  | 0    |                     |       |                        | Покарте           | Почеку           |
| Безлимит                                | 1500 |                     |       |                        | Возвра            | т носителя       |
| Билет на 1 час                          | 350  |                     |       |                        |                   |                  |
| Бонусы                                  | 1    |                     |       |                        | Залог             | *                |
| Депозит                                 | 1    |                     |       |                        | Информация с      | клиенте 👻        |
| Карта клиента                           | 50   |                     |       |                        | Kanan             |                  |
| Кинотеатр                               |      |                     |       |                        | карты             | *                |
| Музыкальный концерт                     |      |                     |       |                        | Предваритель      | ные заказы 🛛 👻   |
| Мыльное шоу                             |      |                     |       |                        | Действия с кас    | сой 👻            |
| Стендап шоу                             |      |                     |       |                        |                   |                  |
| Цирковое выступление                    |      |                     |       |                        |                   |                  |
|                                         |      |                     |       |                        |                   |                  |
|                                         |      |                     |       |                        |                   |                  |
|                                         |      |                     |       |                        |                   |                  |
|                                         |      |                     |       |                        |                   |                  |
|                                         |      |                     |       |                        |                   |                  |
|                                         |      |                     |       |                        | Y                 |                  |
|                                         |      | Значимых позиций: 0 |       | 0                      |                   |                  |
|                                         |      | Товар не выбран     |       |                        |                   |                  |
|                                         |      |                     |       |                        |                   |                  |
|                                         |      |                     |       |                        |                   |                  |
|                                         |      |                     |       |                        |                   |                  |
|                                         | Ψ.   |                     |       |                        |                   |                  |
| Частые деистния                         |      |                     |       |                        |                   |                  |
| Билет на 1 час                          |      |                     |       |                        |                   |                  |
|                                         |      |                     |       |                        |                   |                  |

#### Для чего можно использовать данный функционал:

Например, у вас есть разделение позиций на категории (детские, взрослые / будни, выходные) - можно вынести билеты в частые действия и в соответствии с категорией задать цвет, как ещё один способ разграничения товарных позиций.

### ПРИМЕР:

| Last       |                                                                                                    |
|------------|----------------------------------------------------------------------------------------------------|
| update:    | public:doc:admin:cashdesk:nastroika cveta knopok chastve deistviia https://wiki.lime-it.ru/doku.php/public/doc/admin/cashdesk/nastroika cveta knopok chastve deistviia |
| 04:35      | · · · · · · · · · · · · · · · · · · ·                                                                                                    |
| 11/10/2024 |                                                                                                    |

| 🦪 Лайм Касса [Валерия] [Главная касса] | 1     |                                     |                                         |               |                        |                  | _ @ Σ            |
|----------------------------------------|-------|-------------------------------------|-----------------------------------------|---------------|------------------------|------------------|------------------|
|                                        | ,<br> |                                     | Продажа                                 |               |                        | Продажа товара   |                  |
| Поиск                                  | ^     | Название                            |                                         | Карта         | Категория клиента Цена | Расчет           | Дисконтная карта |
| Название ^ Ц                           | lена  |                                     |                                         |               |                        | A Delete         |                  |
| [ Билеты ]                             | 1     |                                     |                                         |               |                        | Удалить          | Добавить         |
| Безлимит                               | 1500  |                                     |                                         |               |                        | Очистить чек     | Гашение долгов   |
| Билет "Велосипед 10 мин"               | 600   |                                     |                                         |               |                        |                  | remente gonrob   |
| Билет "Велосипед 5 мин"                | 300   |                                     |                                         |               |                        | Печать пос.      | ледних QR кодов  |
| Билет "Вендотек 1"                     | 11    |                                     |                                         |               |                        |                  |                  |
| Билет "Вендотек 2"                     | 20    |                                     |                                         |               |                        | Возврат товара - |                  |
| Билет на 1 час                         | 350   |                                     |                                         |               |                        | По карте         | * По чеку        |
| Билет на аттракцион "Башня             | 150   |                                     |                                         |               |                        |                  | Ctrl+Backspace   |
| Билет на аттракцион "Корабль"          | 150   |                                     |                                         |               |                        | Возвр            | ат носителя      |
| Билет на мастер-класс 1 час            | 160   |                                     |                                         |               |                        |                  |                  |
| Билет на мастер-класс 5 мин            | 200   |                                     |                                         |               |                        | Залог            | *                |
| ~ [ Счета ]                            |       |                                     |                                         |               |                        | Информация       | о клиенте 👻      |
| Бонусы                                 | 1     |                                     |                                         |               |                        | Kaptu            | ~                |
| Депозит                                | 1     |                                     |                                         |               |                        | Карты            |                  |
| QR код                                 | 0     |                                     |                                         |               |                        | Предваритель     | ные заказы 🛛 👻   |
| Карта клиента                          | 50    |                                     |                                         |               |                        | Действия с ка    | ссой 👻           |
| Кинотеатр                              |       |                                     |                                         |               |                        |                  |                  |
| Музыкальный концерт                    |       |                                     |                                         |               |                        |                  |                  |
| Мыльное шоу                            |       |                                     |                                         |               |                        |                  |                  |
| Стендап шоу                            |       |                                     |                                         |               |                        |                  |                  |
| Цирковое выступление                   |       |                                     |                                         |               |                        | <b>•</b>         |                  |
|                                        |       | Значимых позиций: 0                 |                                         |               |                        | 0                |                  |
|                                        |       | Товар не выбран                     |                                         |               |                        |                  |                  |
|                                        |       |                                     |                                         |               |                        |                  |                  |
|                                        |       |                                     |                                         |               |                        |                  |                  |
|                                        |       | <b></b>                             |                                         |               |                        |                  |                  |
|                                        | -     | Товарыизкатегори                    | ии "Билеты" осинего цвета, из категории | 1-C10101-0301 | еногоз                 |                  |                  |
| Частые действия                        |       |                                     |                                         |               |                        |                  |                  |
| Билет на аттракцион "Корабль"          |       | Билет на аттракцион "Башня падения" | Бонусы                                  |               | Депозит                | Билет "Велоси    | тед 10 мин"      |
| Билет "Велосипед 5 мин"                |       | Билет на мастер-класс 1 час         | Билет на мастер-класс 5 мин             | Би            | илет "Вендотек 1"      | Билет "Вең       | дотек 2"         |
| Безлимит                               |       | Билет на 1 час                      |                                         |               |                        |                  |                  |

### Изменение стилей

- в настройках кассы можно изменить размер кнопок/шрифт надписей/размер списка товаров.

Для произведения данных настроек, необходимо:

- 1. Войти в ЛаймКасса;
- 2. В окне выбора режима нажать на кнопку «Настройки»;
- 3. В открывшейся форме нажать на кнопку «Изменить стили»,

4. Откроется окно, в котором можно произвести различные настройки, выставить необходимые параметра и нажать на кнопку «Сохранить»;

5/8

| 9         |      | X              |
|-----------|------|----------------|
| Кнопки    |      | Шрифты         |
| Маленькие |      | Основной: 23   |
| Ширина:   | 235  | Подписи 21     |
| Высота:   | 50   | Заголовки: 19  |
| Средние   |      |                |
| Ширина:   | 230  | Список товаров |
| Высота:   | 50 📮 | Ширина: 670 📮  |
| Большие   |      |                |
| Ширина:   | 380  | По умолчанию   |
| Высота:   | 40 📮 | Сбросить       |
|           |      | Сохранить      |

- 5. Нажать на кнопку «Сохранить и перезагрузить кассу»;
- 6. Войти в режим «Кассир».

Те параметры, что были выставлены в форме, подгружаются в кассе.

### Варианты оформления

Пример 1:

| Last             |                                                                                                    |
|------------------|----------------------------------------------------------------------------------------------------|
| update:<br>04:35 | public:doc:admin:cashdesk:nastrojka_cveta_knopok_chastye_dejstvija https://wiki.lime-it.ru/doku.php/public/doc/admin/cashdesk/nastrojka_cveta_knopok_chastye_dejstvija |
| 11/10/2024       |                                                                                                    |

| 🥔 Лайм Касса [Валерия] [Главная кас | cca]                      |          |                           |       |                        |   |                   | - @ X                                 |
|-------------------------------------|---------------------------|----------|---------------------------|-------|------------------------|---|-------------------|---------------------------------------|
| Поиск                               | ×                         |          | Про                       | одажа |                        |   | Продажа товара    |                                       |
|                                     |                           | Назв     | ание                      | Карта | Категория клиента Цена |   | Расчет            | Дисконтная карта                      |
| Название                            | ^ Цена                    |          |                           |       |                        | ^ | Delete            |                                       |
| Ц БИЛЕТЫ ]                          |                           |          |                           |       |                        |   | Удалить           | Добавить                              |
| Безлимит                            | 1500                      |          |                           |       |                        |   | Очистить чек      | Гашение долгов                        |
| Билет "Велосипед 10 мин"            | 600                       |          |                           |       |                        |   |                   |                                       |
| Билет "Велосипед 5 мин"             | 300                       |          |                           |       |                        |   | Печать посл       | едних QR кодов                        |
| Билет "Вендотек 1"                  | 11                        |          |                           |       |                        |   | D                 |                                       |
| Билет "Вендотек 2"                  | 20                        |          |                           |       |                        |   | возврат товара    |                                       |
| Билет на 1 час                      | 350                       |          |                           |       |                        |   | По карте          | По чеку                               |
| Билет на аттракцион "Башня па,      | дения" 150                |          |                           |       |                        |   | Bozena            |                                       |
| Билет на аттракцион "Корабль"       | 150                       |          |                           |       |                        |   | возвра            | пносителя                             |
| Билет на мастер-класс 1 час         | 160 =                     |          |                           |       |                        |   | Залог             | *                                     |
| Билет на мастер-класс 5 мин         | 200                       |          |                           |       |                        |   | Информация о кли  | енте 🗸                                |
| ~ [ Счета ]                         |                           |          |                           |       |                        |   | Карты             | · · · · · · · · · · · · · · · · · · · |
| Бонусы                              | 1                         |          |                           |       |                        |   |                   | 20/2011                               |
| Депозит                             | 1                         |          |                           |       |                        |   | предварительные   | 3dKd3bl *                             |
| QR код                              | 0                         | Зца      | нимых позиций. 0          |       | 0                      |   | Деиствия с кассои | ~                                     |
| Карта клиента                       | 50                        | Topon    |                           |       |                        |   |                   |                                       |
| Кинотеатр                           |                           | говар н  | е выоран                  |       |                        |   |                   |                                       |
| Музыкальный концерт                 |                           |          |                           |       |                        |   |                   |                                       |
| Мыльное шоу                         |                           |          |                           |       |                        |   |                   |                                       |
| Стендап шоу                         |                           |          |                           |       |                        |   |                   |                                       |
| Частые действия                     |                           |          |                           |       |                        |   |                   |                                       |
| Билет на аттракцион "Корабль"       | Билет на аттракцион "Башн | ія паден | Бонусы                    |       | Депозит                |   | Билет "Вел        | осипед 10 мин"                        |
| Билет "Велосипед 5 мин"             | Билет на мастер-класс     | час      | Билет на мастер-класс 5 м | ин    | Билет "Вендотек 1"     |   | Билет "           | Вендотек 2"                           |
| Безлимит                            | Билет на 1 час            |          |                           |       |                        |   |                   |                                       |

### Пример 2:

| 🥔 Лайм Касса [Валерия] [Главная касса] |                                     |                             |                             | a                           |
|----------------------------------------|-------------------------------------|-----------------------------|-----------------------------|-----------------------------|
| Поиск                                  |                                     | Продажа                     |                             | Продажа товара              |
|                                        | Название                            | Ka                          | арта Категория клиента Цена | Расчет Дисконтная карта     |
| Название 🔶 Цена                        |                                     |                             |                             |                             |
| ~ [ Билеты ]                           |                                     |                             |                             | Эдалить добавить            |
| Безлимит 1500                          |                                     |                             |                             | Очистить чек Гашение долгов |
| Билет "Велосипед 10 м 600              |                                     |                             |                             | Печать последних OR кодов   |
| Билет "Велосипед 5 мин" 300            | R                                   |                             |                             |                             |
| Билет "Вендотек 1" 11                  |                                     |                             |                             | Возврат товара              |
| Билет "Вендотек 2" 20                  |                                     |                             |                             | По карте По чеку            |
| Билет на 1 час 350                     |                                     |                             |                             | Ctri+Backspace              |
| Билет на аттракцион "Б 150             |                                     |                             |                             | Возврат носителя            |
| Билет на аттракцион "К 150             |                                     |                             |                             |                             |
| Билет на мастер-класс 160              |                                     |                             |                             | Залог *                     |
| Билет на мастер-класс 200              |                                     |                             |                             | Информация о клиенте ^      |
| · [ Cuera ]                            |                                     |                             |                             | По карте                    |
| Попозит 1                              |                                     |                             |                             |                             |
|                                        |                                     |                             |                             | По борговому                |
|                                        |                                     |                             |                             | По телефону                 |
| Карта Биента 50                        |                                     |                             |                             | Поиск клиента               |
| Музыкальный концерт                    |                                     |                             |                             | *                           |
| Мыльное шох                            | Значимых позиций: 0                 |                             | 0                           | Карты 🗸                     |
| Стендал шох                            |                                     |                             |                             | Предварительные заказы 👻    |
| Пирковое выступление                   | товар не выоран                     |                             |                             | Действия с кассой 👻         |
|                                        |                                     |                             |                             |                             |
|                                        |                                     |                             |                             |                             |
|                                        |                                     |                             |                             |                             |
| Частые действия                        |                                     |                             |                             |                             |
| Билет на аттракцион "Корабль"          | Билет на аттракцион "Башня падения" | Бонусы                      | Депозит                     | Билет "Велосипед 10 мин"    |
| Билет "Велосипед 5 мин"                | Билет на мастер-класс 1 час         | Билет на мастер-класс 5 мин | Билет "Вендотек 1"          | Билет "Вендотек 2"          |
| Безлимит                               | Билет на 1 час                      |                             |                             |                             |

# Добавление сумм пополнения счетов на

### Kaccax

Для настройки сумм пополнений в частых действиях на кассе, в товарах выбрать нужный счет и указать суммы пополнения:

суммы пополнения счета нужно вводить через пробел, если данный параметр задан и для кассы счет добавлен в частые действия, то кнопки будут размножены соответственно суммам (для запроса суммы у кассира следует добавить нулевую сумму).

| Использований за дней 💿                               | Использований за дней                           | : |
|-------------------------------------------------------|-------------------------------------------------|---|
| Разрешить бесконечный овердрафт при<br>планировании Ф | не задано                                       |   |
| Группа оплат для отчетов 💿                            | Группа оплат для отчетов                        | • |
| Не проверять другие права 💿                           | не задано                                       |   |
| Создавать счет 💿                                      |                                                 |   |
| Цвет кнопки 💿                                         |                                                 |   |
| Изображение                                           | Выберите файл или Перетаците файл сюда          |   |
| Адрес страницы с описанием ①                          | Адрес страняци с описанием                      |   |
| Внешний Id                                            | Brezzonii Id                                    |   |
| Порядок отображения 💿                                 | Порядок отображения                             | : |
| Запретить группировку бланков 🔘                       | не задано                                       |   |
| Игнорировать при проверке баланса на<br>выходе 🕲      | не задано                                       |   |
| Печать СКП 💿                                          | не задано                                       |   |
| Продолжительность СКП 💿                               | Продолжительность СКП                           | : |
| Суммы пополнения 💿                                    | 0 100 200 300                                   | 0 |
| Расширенное описание                                  | Html mode D                                     |   |
| Данные внешних систем О                               | Данные внешних систем                           |   |
| 3 Обновление                                          | Companiers HacippoTele navera Caszanniae Cuerta |   |

| 🤳 Лайм Касса [Даша] [Касса] |      |                     |             |       |                   |                       |                | - 0 B                        |
|-----------------------------|------|---------------------|-------------|-------|-------------------|-----------------------|----------------|------------------------------|
| Название                    | Цена |                     | Продажа     |       |                   |                       | Продажа товара |                              |
| ~ [ Карты ]                 | ^    | Название            |             | Карта | Категория клиента | Цена                  | Расчет         | Дисконтная карта             |
| Браслет                     | 0    |                     |             |       |                   |                       | Улалить        | Лобавить                     |
| Карта клиента               | 0    |                     |             |       |                   |                       |                | R                            |
| Абонемент 15 лней           | 1250 |                     |             |       |                   |                       | Очистить чек   | Гашение долгов               |
| ~ [ Счета ]                 |      |                     |             |       |                   |                       | Печать посл    | едних QR кодов               |
| Депозит                     | 1    |                     |             |       |                   |                       |                |                              |
| Концерт 1                   |      |                     |             |       |                   |                       | Возврат товара | Ab . Dastrouve               |
| Концерт 2                   |      |                     |             |       |                   |                       | По карте       | По чеку                      |
|                             |      |                     |             |       |                   |                       | Возвра         | Сті+Васкараса<br>IT НОСИТЕЛЯ |
|                             |      |                     |             |       |                   |                       | Залог          | *                            |
|                             |      |                     |             |       |                   |                       | Информация о   | о клиенте 👻 👻                |
|                             |      |                     |             |       |                   |                       | Карты          | *                            |
|                             |      |                     |             |       |                   |                       | Предваритель   | ные заказы 👻                 |
|                             |      |                     |             |       |                   |                       | Действия с кас | сой *                        |
|                             |      | Значимых позиций: 0 |             |       |                   | 0                     |                |                              |
| 20H3BH/TOH/Max 9H10H        | *    | Товар не выбран     |             |       |                   |                       |                |                              |
| -эчлэвну і рік Мексимум     |      |                     |             |       |                   |                       |                |                              |
| Частые действия             |      |                     |             |       | АКТИВ:            | ация windóws<br>Windo |                |                              |
| Депозит                     |      | Депозит 100         | Депозит 200 |       | Депозит 300       | _                     |                |                              |

Last update: 04:35 public:doc:admin:cashdesk:nastrojka\_cveta\_knopok\_chastye\_dejstvija https://wiki.lime-it.ru/doku.php/public/doc/admin/cashdesk/nastrojka\_cveta\_knopok\_chastye\_dejstvija 11/10/2024

From: https://wiki.lime-it.ru/ -

Permanent link: https://wiki.lime-it.ru/doku.php/public/doc/admin/cashdesk/nastrojka\_cveta\_knopok\_chastye\_dejstvija

Last update: 04:35 11/10/2024

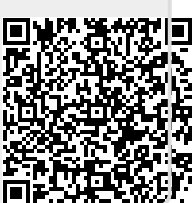